# Liên Kết Tương Lai của Bạn qua Tallo.

Thể hiện tài năng của bạn, chọn trường đại học hay công ty xứng hợp với khả năng, định hướng kế tiếp phù hợp với bạn. Hoàn toàn miễn phí.

## Tại Sao Tham Gia Tallo?

Mọi người đều có kỹ năng, ý thích, hay khả năng mà người khác đang muốn tìm kiếm. Tallo tạo điều kiện cho sự móc nối này về việc làm, thực tập, học bổng, chương trình đại học và nhiều hơn nữa.

### Với Tallo, Bạn Có Thể...

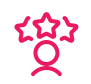

### Sắp xếp và trình bày

Kiểm soát được các hoạt động, thành tích, giải thưởng, chương trình học của bạn và nhiều thứ nữa. Bạn có thể để thêm hình ảnh, bản báo cáo, đồ án của lớp, các thứ bạn muốn.

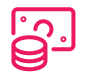

### Tìm đối tượng xứng đáng cho hơn 20 tỉ đồng trong chương trình học bổng

Tìm các đối tượng xứng đáng cho hàng tỉ đồng trong tài trợ học bổng dùng hệ thống đối chiếu học bổng Red Kite.

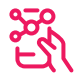

### Chia sẻ hồ sơ và được phát hiện

Chia sẻ hồ sơ của bạn qua mạng với các trường đại học và các công ty tức khắc, người tuyển dụng tài năng sẽ tìm thấy bạn.

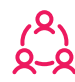

### Đặt câu hỏi và được trả lời

Đặt và trả lời câu hỏi, chia sẻ kinh nghiệm và kết nối với người khác về trường học, nghề nghiệp và nhiều thứ khác trong Cộng Đồng Tallo.

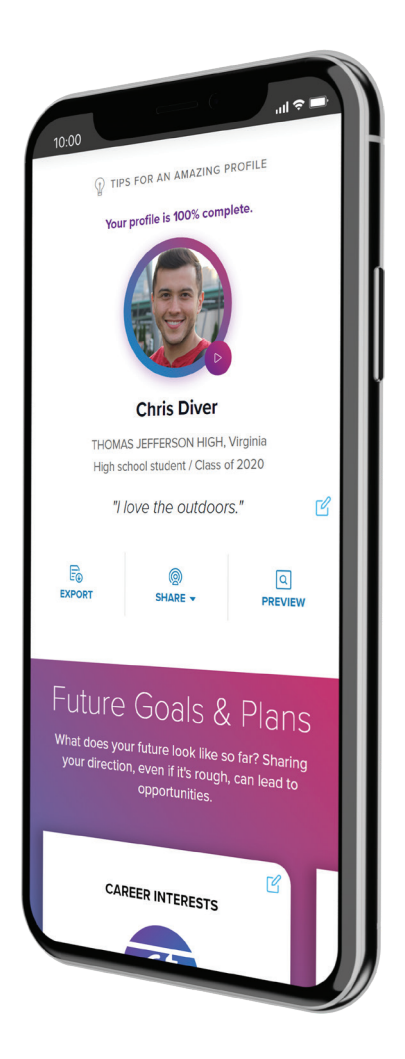

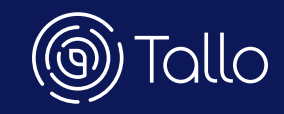

The Tech Interactive

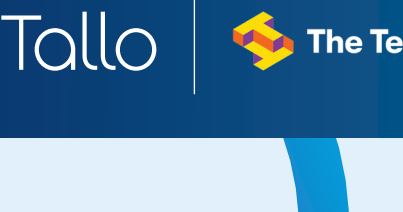

Lockheed Martin

Hello Ann!

This is so cool. I'd love to hear

more about the program!

'm excited to learn more.

## Gia Nhập Tallo. Được Phát Hiện.

Các trường đại học và các công ty dùng Tallo để tìm kiếm, chiêu mộ tài năng như bạn. Nếu phù hợp, chúng tôi sẽ cho bạn biết.

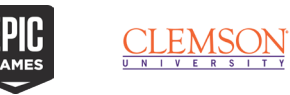

LOCKHEED MARTIN

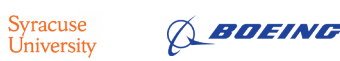

### Gia Nhập Tallo Bằng Cách Nào?

Hãy theo những bước sau để gia nhập Tallo, lập hồ sơ của bạn và bắt đầu khám phá cơ hội.

### 1. Vào trang Tallo cá nhân của bạn

- Vào tallo.com/the-tech-interactive và bấm vào Join Tallo Today
- Đăng ký với email cá nhân của bạn hay Google
- Bấm vào Sign Up

### 2. Hoàn tất các bước đầu sau đây

- Theo các bước trên màn hình để lập hồ sơ căn bản
- Không tìm thấy tên trường của bạn? Tìm theo số vùng (Zipcode)
- Kiểm tra lại email của bạn

### 3. Thêm The Tech Interactive vào hồ sơ!

- Vào Profile và bấm vào dấu "+" trong phần Memberships,
  Extracurricular Activities và Hobbies
- Chọn Organization hoặc Club
- Thêm tên The Tech Interactive

Sẵn sàng gia nhập Tallo? Miễn phí. Hãy vào tallo.com/the-tech-interactive Theo dõi chúng tôi trên Instagram! @apptallo

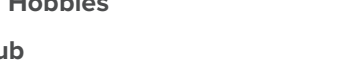

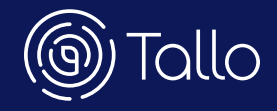

### CẦN CHUẨN BỊ SẵN CÁC THỨ SAU ĐÂY:

### Các giải thưởng

Các đồ án hay bài thuyết trình

Các hình ảnh về kỹ năng hay tài năng

Các lớp học và điểm hạng gần đây

Các chứng chỉ Điểm thi (ACT, AP, ASVAB, vv...)

Bất cứ thứ nào bạn muốn trình bày